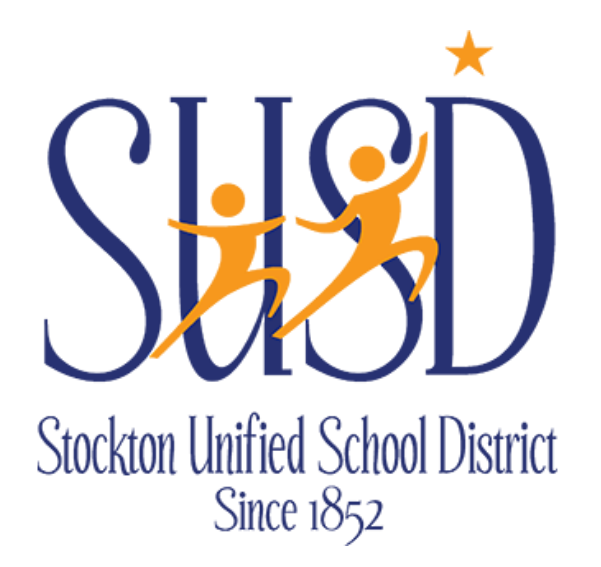

# Department Requisitions Guide

CATERING AND REPROGRAPHICS REQUESTS

For any questions on Catering requisitions contact Food Services at Ext: 2260 For any questions on Reprographics requisitions contact Reprographics at Ext: 2190

STOCKTON UNIFIED SCHOOL DISTRICT | 56 SOUTH LINCOLN STREETSTOCKTON, CA 95203

## Table of Contents

| Department Requisitions       | 2 |
|-------------------------------|---|
|                               |   |
| Department Requisition Tabs   | 2 |
|                               |   |
| Department Requisitions Tasks | 4 |

#### **Department Requisitions**

Department Requisitions are for internal use only and take the place of the manual journal entries previously used for these expenses.

- Available to ALL
  - Child Nutrition Services Catering Food Service Orders
  - Reprographics Reprographics Orders

Go to **Finance > Requisitions > Department Requisitions**. Click on "New" and choose the type of Order from the list:

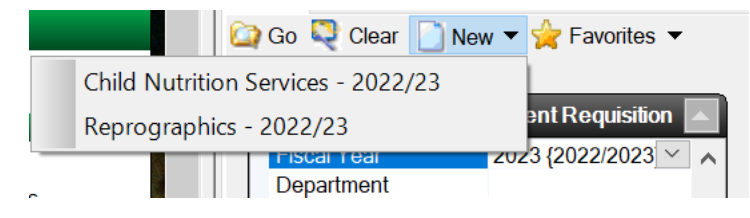

### **Department Requisition Tabs**

**Requisition** – As in Vendor Requisitions, you can edit the Requisitioner and Date Requested if needed. Required fields are Order Location and Comment. Use the comment to describe the purchase justification (what the purchase is for):

| G → Finance - Requisitions - Department Requisitions |                                          |                           |  |  |  |
|------------------------------------------------------|------------------------------------------|---------------------------|--|--|--|
| Search List Form                                     |                                          |                           |  |  |  |
| 🚺 📋 Delete 🎽 Prev                                    | 🌇 Next 🖆 Save/Close 🝳 Cancel 🖉 Tasks 🔻   |                           |  |  |  |
|                                                      | New D                                    | epartment Requisition     |  |  |  |
| Requisition Item Accou                               | Ints Approvals Attachments Notes History |                           |  |  |  |
| Order Information                                    |                                          | Cost / Status Information |  |  |  |
| 1 - Requisition Detai                                | ls                                       | 🗉 2 - Cost / Status Sur   |  |  |  |
| Dept Id                                              | FOOD SVC {Child Nutrition Services}      | On Hold                   |  |  |  |
| Academic Department                                  |                                          | Status Comment            |  |  |  |
| Requisitioner                                        | Sonia Secretary                          | Line Item Total           |  |  |  |
| Date Requested                                       | 4/21/2023                                | Account Distribution An   |  |  |  |
| Order Location                                       | 510 {Edison High School}                 | Account Undistributed     |  |  |  |
| Delivery Location                                    | 510 {Edison High School}                 | Amount Encumbered         |  |  |  |
| Room                                                 |                                          | Amount Expensed           |  |  |  |
| Comment                                              | Coffee and donuts for staff meeting      | Line Item Count           |  |  |  |
| Responsibility                                       |                                          | Line Items Expensed       |  |  |  |
| Category                                             |                                          | Date Approved             |  |  |  |
| 1                                                    |                                          | Approval Level            |  |  |  |

ESCAPE DEPARTMENT REQUISITIONS GUIDE

**Item** – Enter line items. Use "Save/Close" if only one item or "Save/New" after entry to create another item.

| Requisition Item Accounts Approva | Is Attachments Notes History |                                       |
|-----------------------------------|------------------------------|---------------------------------------|
| 🛅 Open 📓 New 📓 Copy 🔡 Ex          | port 📋 Delete 🎴 Prev 🦀       | Next 📄 Save/New 🖆 Save/Close 👂 Cancel |
| 1 - Item Order Information        |                              |                                       |
| Description                       |                              | Assorted donuts                       |
| Order Quantity                    |                              | 1                                     |
| Order Unit                        |                              | Dozen                                 |
| Unit Price                        |                              | ■ 6.0000                              |
| Extended Cost                     |                              | <b>a</b> 6.00                         |
| 2 - Add/Update Information        |                              |                                       |
| Line Description                  | Qty Unit Unit Price          | e Extended C Expense                  |
| 1 Regular Coffee                  | 1 Gallon \$4.950             | 00 \$4.95                             |
|                                   |                              |                                       |

- For a **Catering** order, you will use the lookup button (or F4 key) to list available items, then choose the item you want and update the quantity. The price will be preset. Repeat this process for any additional items.
- For a **Reprographics** order, after providing details, graphics, etc. as usual and receiving a quote from the Storefront, you will enter ONE item with the Storefront order number and update the Unit Price with the total cost A copy of the quote should be attached (see below).

**Accounts** – Enter the fund followed by four periods (....) and the object, then click on the look up button:

| Requisition Item Accounts Approvals Attachments Notes History |          |                     |        |                     |                 |
|---------------------------------------------------------------|----------|---------------------|--------|---------------------|-----------------|
| 📄 New 🌺 Export 间 Delete 👕 Undelete 🍣 Cancel All               |          |                     |        |                     |                 |
| FD-RESC-Y-GOAL-FUNC-OBJT-SSS-MGMT-DEX                         | Amount   | Percenta            | FY     | Encumb              | Expense         |
| ■015751                                                       | \$10.95  | <sup>≜</sup> 100.00 | a 2023 | <sup>≞</sup> \$0.00 | <b>≜ \$0.00</b> |
|                                                               |          |                     |        |                     |                 |
| E                                                             | dit Item |                     |        |                     |                 |

This will display available accounts to select:

| Requisition Item Accounts Approvals Attachments Notes History |       |            |             |                     |           |          |
|---------------------------------------------------------------|-------|------------|-------------|---------------------|-----------|----------|
| 📄 New 👺 Export 🏢 Delete 🥤 Undelete 🍳 Cancel All               |       |            |             |                     |           |          |
| FD-RESC-Y-GOAL-FUNC-OBJT-SSS-MGMT-DEX                         |       | Amount     | Percenta    | FY                  | Encumb    | Expense  |
| <mark>■◎</mark> 015751                                        |       | \$10.95    | 100.00      | <mark>⊨ 2023</mark> | ≜ \$0.00  | ■ \$0.00 |
|                                                               |       |            |             |                     |           |          |
|                                                               |       |            |             |                     |           |          |
| ED-RESC-Y-GOAL-FUNC-OB IT-SSS-MGM                             |       |            |             |                     |           |          |
| 015751                                                        | I DEX |            |             |                     |           |          |
| Account                                                       | Balan | ce Descrip | otion       |                     |           |          |
| 01-0000-0-1110-1000-5751-510-300                              | \$0.  | 00 Genera  | al Purpose, | IntrFund            | FoodSvc,I | ns       |
|                                                               |       |            |             |                     |           |          |
|                                                               |       |            |             |                     |           |          |
|                                                               |       |            |             |                     |           |          |

- You will be allowed only one object code for each of these types of Requisitions:
  - Child Nutrition Services 5751
  - Reprographics 5715

**Submit** – After all tabs are complete, click on "Tasks" and "Submit" which will send the request through the required approvals:

| Geo ▼ Finance - Requis        | sitions - Department Requis       | itions                    |              |
|-------------------------------|-----------------------------------|---------------------------|--------------|
| Search List Form              |                                   |                           |              |
| 🔝 🗋 Delete 🍙 Prev 🦾 Next 💈    | 🍃 Save/Close 💐 Cancel 📝 Tasks 🔻   |                           |              |
|                               | Submit                            |                           |              |
|                               | Return to Open                    | ew Department Requisition |              |
| Requisition Item Accounts App | Cancel                            |                           |              |
| Order Information             | Complete                          | Cost / Status Informatio  | n            |
| 1 - Requisition Details       | Expense                           | 🗉 2 - Cost / Status Sun   | nmary        |
| Dept Id 🔒                     | Apply Undistributed Amount        | On Hold                   | No           |
| Academic Department           | Apply chaistibuted Amount         | Status Comment            |              |
| Requisitioner So              | nia Secretary                     | Line Item Total           | ■ 10.95      |
| Date Requested 4/2            | 1/2023                            | Account Distribution An   | nount  10.95 |
| Order Location 510            | ) {Edison High School}            | Account Undistributed     | Amount≞ 0.00 |
| Delivery Location 510         | ) {Edison High School}            | Amount Encumbered         | 8            |
| Room                          |                                   | Amount Expensed           | 8            |
| Comment Co                    | ffee and donuts for staff meeting | Line Item Count           | <b>₿ 2</b>   |
| Responsibility                | _                                 | Line Items Expensed       | <b>≞</b> 0   |
| Category                      |                                   | Date Approved             | 8            |
|                               |                                   | Approval Level            | a            |

**Approvals** – This lists all of the approvals for the requisition where you can see who still needs to approve.

Attachments – Attach backup for the requisition (Storefront quote).

**Notes** – This is additional information that you want kept with the record. All users can see this information. It can also be displayed in reports.

**History** – This contains historical records of all information that has changed and by whom. All users can see this information. It can also be displayed in reports.

#### **Department Requisitions Tasks**

**Submit** – To submit a requisition, you must enter all required fields, at least one account and one line item. All amounts must be distributed. When you select this task, the requisition is submitted, an encumbrance JE is posted, a history record is written and approval records (or not, as defined) are written to the Approvals tab.

**Return to Open** – If there is a change that must be made, this option returns the requisition to the Open status, reverses the encumbrance in the requisition and writes a

history record. The requisition can be resubmitted once changes are made. This option is not available when a requisition is in the Cancelled or Complete status.

**Cancel** – Cancelling a requisition changes the status to Cancelled, reverses the encumbrance and creates a history record. This option is not available when a requisition is in the Complete status.